## Államvizsga tárgyainak tézisei

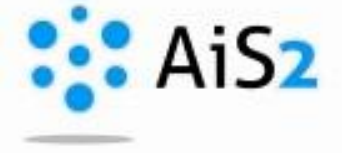

Jelentkezzen be egyetemünk akadémiai információs rendszerébe (http://ais2.ujs.sk).

Mivel a "Diák ábrázolás" módban egyelőre nincs lehetőség letölteni az államvizsga tárgyak téziseit, **javasoljuk, hogy a jobb felső sarokban kapcsoljanak "Univerzális ábrázolás"-ba** 

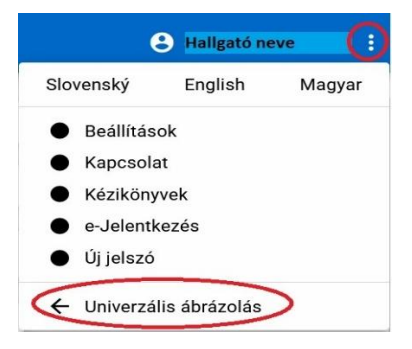

Ezután a bal oldali menüből válassza a "Tanulmány nyilvántartása" / "Evidencia štúdia" pontot, majd középen a VSES017 Tanulmány, beiratkozási lapok, záródolgozatok, államvizsgák lehetőséget.

| 🧟 új üzenetek: 691       | Paraméter jelentés a tanulmány nyilvántartásából                      |
|--------------------------|-----------------------------------------------------------------------|
| Felhasználók értesítése  | VSST010 🅦 Tevékenység időpontjának kezelője                           |
| Személy forrás           | Hallgatók, abszolvensek adminisztrációja                              |
| Felvételi eljárás        | VSES306 Abszolvensek- áttekintés, kikeresés, adminisztráció           |
| Tanulmány nyilvántartása | V                                                                     |
| Tanulmányi programok     | Tanulmány adminisztrációja                                            |
| Órarend                  | VSES017 👔 Tanulmány, beiratkozási lapok, záródolgozatok, államvizsgák |
| Kollégiumi szállás       | VSES333 Eelielentkezés az értékelésre                                 |
| Adminisztrációs rendszer | V                                                                     |

A megnyíló ablak alsó felében a "Beiratkozási lapok" / "Zápisné listy" fülön a <sup>A</sup> ikonnál a "Tantárgyak, kreditek felvétele" / "Zápis predmetov, kredity" lehetőségre kell kattintani.

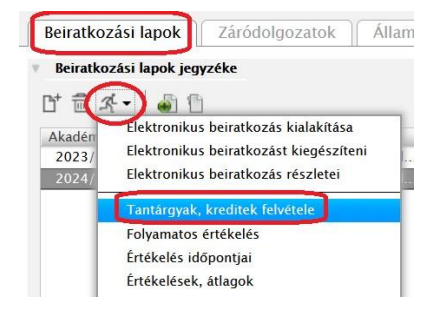

Az így előugró ablakból először válassza ki a tantárgy típusát (1.) – "Államvizsgák" / "Štátne skúšky" / "State exams", majd a konkrét tárgy kijelölése után (2) a futó emberke ikonnál válassza az "Államvizsga tantárgyának tartalma"/"Obsahová náplň štátnicového predmetu"/"Content of the state exam course" menüpontot. (3)

| Hallgató                                                                                                    |                                               |                                                                                              |  |  |  |  |  |  |
|----------------------------------------------------------------------------------------------------|-----------------------------------------------|----------------------------------------------------------------------------------------------|--|--|--|--|--|--|
| Tanulm. 3PHMdb, Időtartam: 3.0, tanulmány éve: 3, -tő                                                                                | ól, -től: 04.09.2014, Vállalati gazdaságtan é | s menedzsment, (Egyszakos képzés, al                                                         |  |  |  |  |  |  |
| Beirat. lap 2016/2017, Harmadik évfolyam, tanulmány éve: 3, PHMdb – Vállalati gazdaságtan és menedzsment, (Egyszakos képzés, alapkép |                                               |                                                                                              |  |  |  |  |  |  |
| Tantárovak Kraditak áttakintása                                                                                                    |                                               |                                                                                              |  |  |  |  |  |  |
| Beiratkozási lap részei                                                                                                    | Beiratkozási lap tantárgyai                   | áttantárgy, ismételt beiratkozás<br>antárgy–helyettesítés, ismételt tantárgyfelvétel törlése |  |  |  |  |  |  |
|                                                                                                    | A tantárgyak beírá:                           | Előfeltételek ellenőrzése                                                                    |  |  |  |  |  |  |
| ▼ ☐ PHMdb                                                                                                    | ਰਿ • ਛੇ ਕਿ • )⊜ •                             | Feljelentkezés órarendre<br>Lejelentkezés órarendről<br>Ajánlott tanterv                     |  |  |  |  |  |  |
| A – Kötelező tárgyak                                                                                                    | Rövidítés Megnev                              |                                                                                              |  |  |  |  |  |  |
| 🖺 B – Kötelezően választható tárgyak                                                                                                 | KEK/VSE/09 Általános vözgazd                  |                                                                                              |  |  |  |  |  |  |
| 📑 C. Fashadan uálasztható tárgyak                                                                                                    | KM/POM/11 Hallalati menedzsi                  | Tantárgy információs lapja<br>Úlamvizsga tantárgyának tartalma                               |  |  |  |  |  |  |
| E A - Kötelező tárgyak                                                                                                    |                                               |                                                                                              |  |  |  |  |  |  |
| B - Kötelezően választható tárgyak                                                                                                   | 2. kijelölés                                  | A tantárgy elektronikus faliújsága<br>Előfeltételek és tájékoztatési Iap szövegei            |  |  |  |  |  |  |
|                                                                                                    | 1 / 3 1 <                                     | > \$                                                                                         |  |  |  |  |  |  |
| Tanulmányi program tulajdonságai                                                                                                    |                                               |                                                                                              |  |  |  |  |  |  |
| æ                                                                                                    |                                               |                                                                                              |  |  |  |  |  |  |
| Rövidítés Megnevezés Kredit l                                                                                                    | Megiegyzések                                  |                                                                                              |  |  |  |  |  |  |
| SC – A – A kotelező t. 122<br>SC – B – B kötelezően vál 36                                                                           |                                               |                                                                                              |  |  |  |  |  |  |
|                                                                                                    |                                               |                                                                                              |  |  |  |  |  |  |

Ezután a megnyíló ablakban lehetősége van vagy szlovák, vagy magyar nyelven kiválasztani az államvizsga tárgyának téziseit, mely .html formátumban nyílik meg.

|   | Sabion kiválasztása |                                |                |             |          | cM017 $	imes$ |
|---|---------------------|--------------------------------|----------------|-------------|----------|---------------|
| ( | ok X                | ■                              |                |             |          |               |
| W | Sabionok            | <u>.</u>                       |                |             |          |               |
|   | Szám                | Cím                            | Leírás         | Nyelv kódja | Typ req. |               |
|   | 141                 | Az államvizsga tárgyak tézisei | Používateľsk…  | HU          |          | ~             |
|   | 271                 | Sylaby štátnicového predmetu   | Používateľsk   | SK          |          |               |
|   |                     |                                |                | <b>A</b>    |          |               |
|   |                     | választható,<br>megnézni       | mely nyelven s | szeretné    |          |               |